Webexアプリをインストール お手持ちのスマートフォン等に「Webex」アプリをインス トールする。

下記のQRコードをスキャンしてインストール画面に進めます。

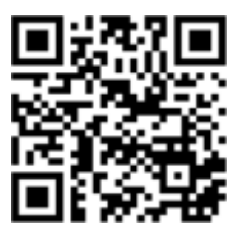

Android、iPhone共通 アプリは無料

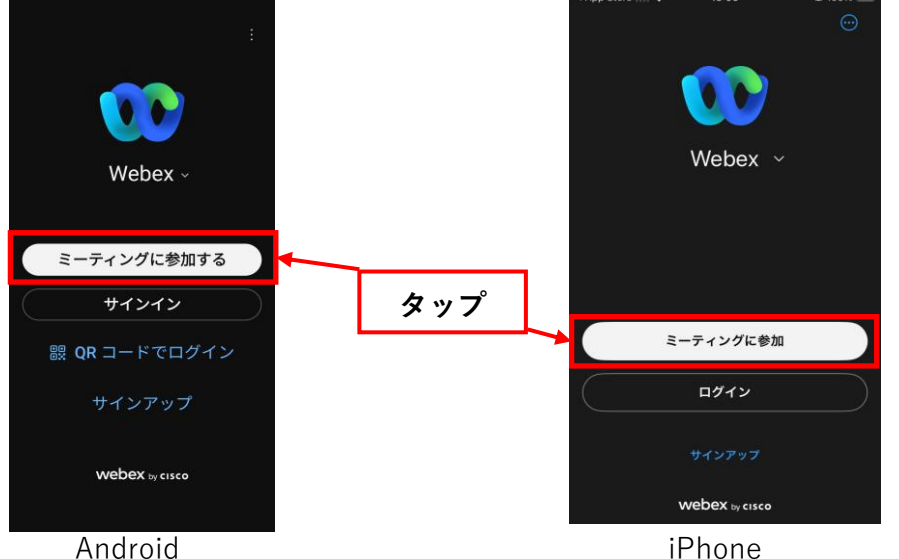

③ ミーティング番号の入力

埼玉県警察のメール本文に記載されたミーティング番号を入力

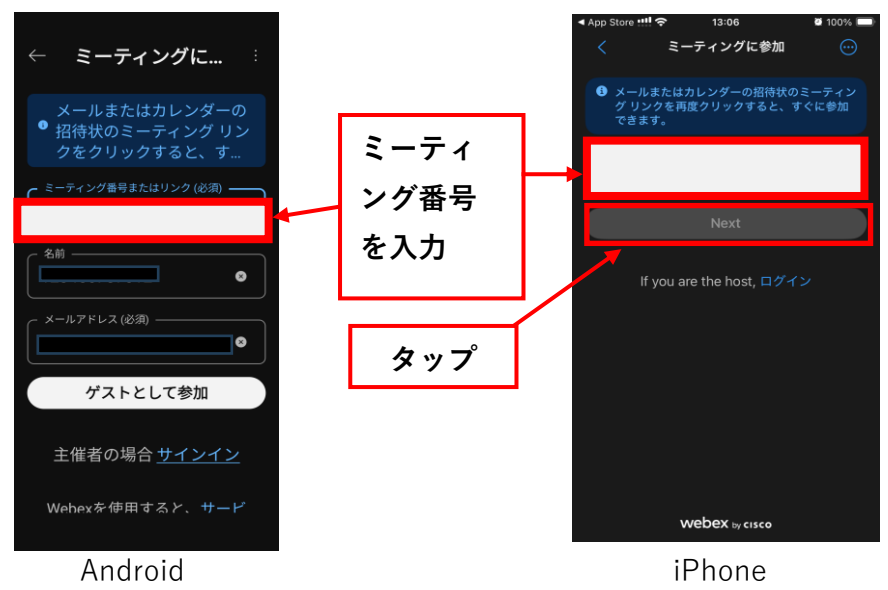

④ 整理番号・メールアドレスの入力

名前欄に講習申請済票に記載された整理番号(12桁の数字)を 入力

メールアドレス欄に講習申請で使用したメールアドレスを入力 【ゲストとして参加】又は【Next】をタップ

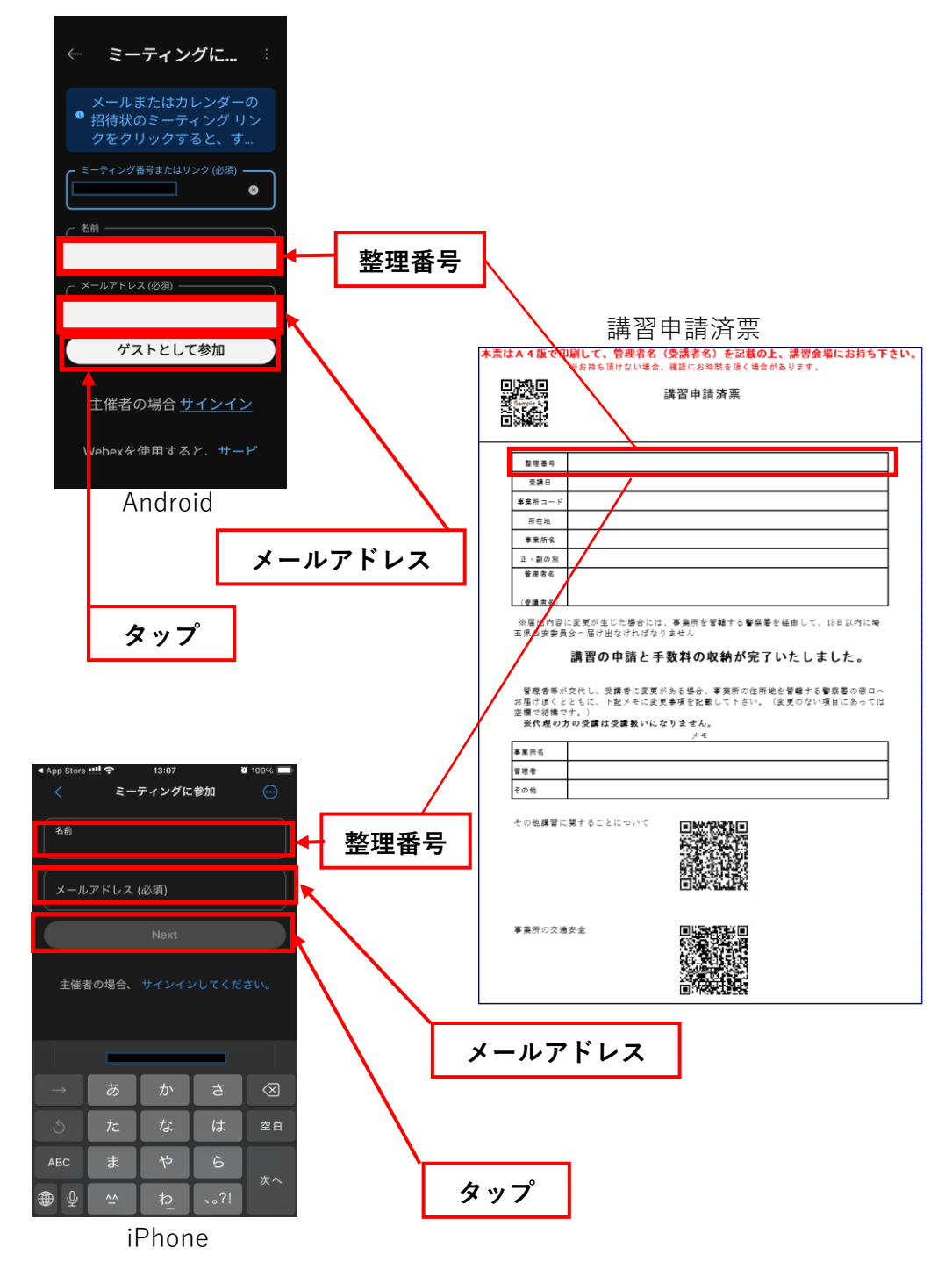

 ⑤ 認証番号(ミーティングパスワード)を入力 埼玉県警察のメール本文に記載されたパスワードを入力 【次へ】又は【Next】をタップ

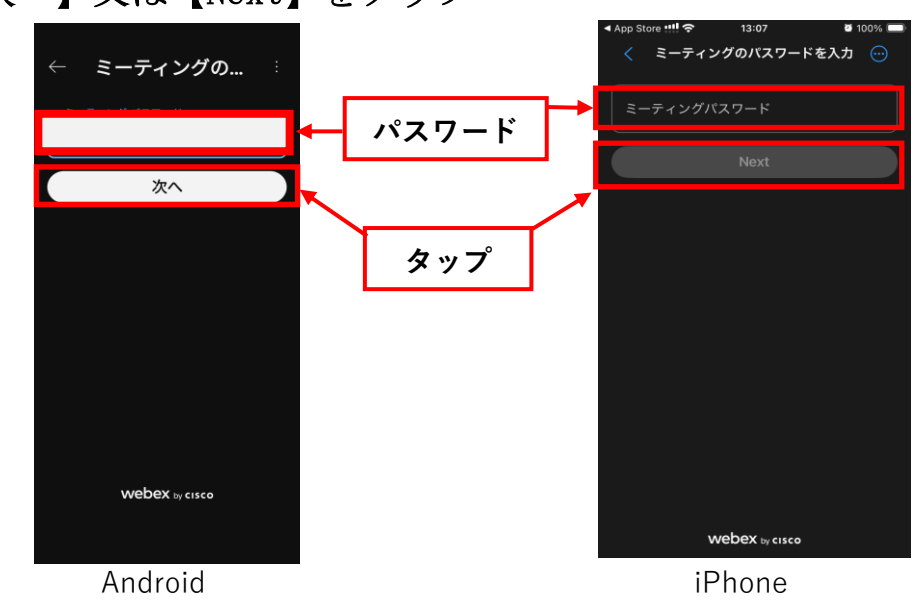

③ 【参加】又は【ミーティングに参加】をタップ
 「テスト」埼玉県安全運転管...
 「テスト」埼玉県安全運転管...
 「テスト」埼玉県安全運転管...
 ③ ()
 ③ ()
 ③ ()
 ④ ()
 ④ ()
 ④ ()
 ④ ()
 ④ ()
 ④ ()
 ④ ()
 ④ ()
 ④ ()
 ④ ()
 ④ ()
 ④ ()
 ④ ()
 ④ ()
 ④ ()
 ④ ()
 ④ ()
 ④ ()
 Ø ()
 Ø ()
 Ø ()
 Ø ()
 Ø ()
 Ø ()
 Ø ()
 Ø ()
 Ø ()
 Ø ()
 Ø ()
 Ø ()
 Ø ()
 Ø ()
 Ø ()
 Ø ()
 Ø ()
 Ø ()
 Ø ()
 Ø ()
 Ø ()
 Ø ()
 Ø ()
 Ø ()
 Ø ()
 Ø ()
 Ø ()
 Ø ()
 Ø ()
 Ø ()
 Ø ()
 Ø ()
 Ø ()
 Ø ()
 Ø ()
 Ø ()
 Ø ()
 Ø ()
 Ø ()
 Ø ()
 Ø ()
 Ø ()
 Ø ()
 Ø ()
 Ø ()
 Ø ()
 Ø ()
 Ø ()
 Ø ()
 Ø ()
 Ø ()
 Ø ()
 Ø ()
 Ø ()
 Ø ()
 Ø ()
 Ø ()
 Ø ()
 Ø ()
 Ø ()
 Ø ()
 Ø ()
 Ø ()
 Ø ()
 Ø ()
 Ø ()
 Ø ()
 Ø ()
 Ø ()
 Ø ()
 Ø ()
 Ø ()
 Ø ()
 Ø ()
 Ø ()
 Ø ()
 Ø ()
 Ø ()
 Ø ()
 Ø ()
 Ø ()
 Ø ()
 Ø ()
 Ø ()
 Ø ()

⑦ ビデオ通信OFF設定のやり方 画面下部のビデオの絵をタップしてオフに設定

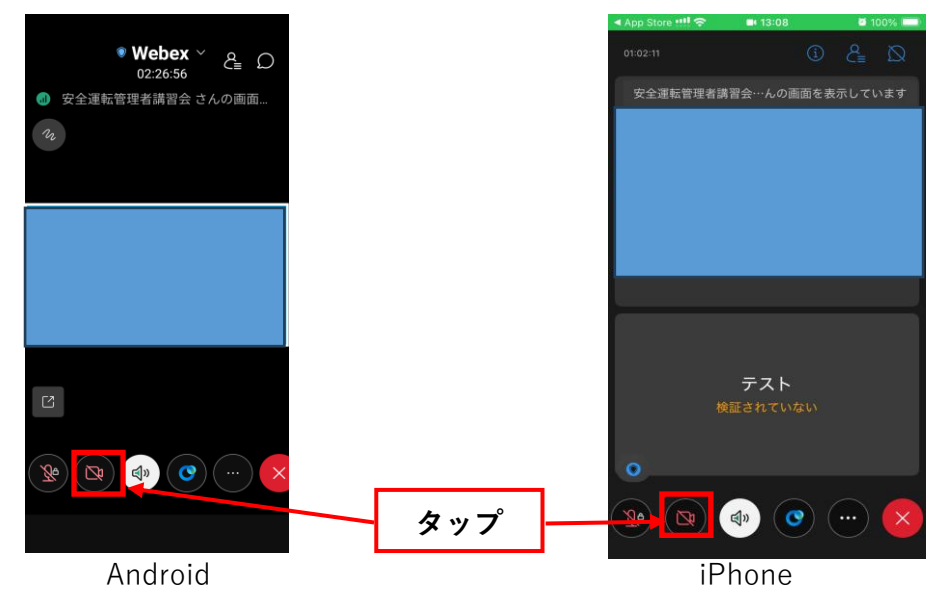

⑧ 退室の仕方

画面下部の「業」マークをタップ業マークの上に出現した【ミーティングから退出】をタップ

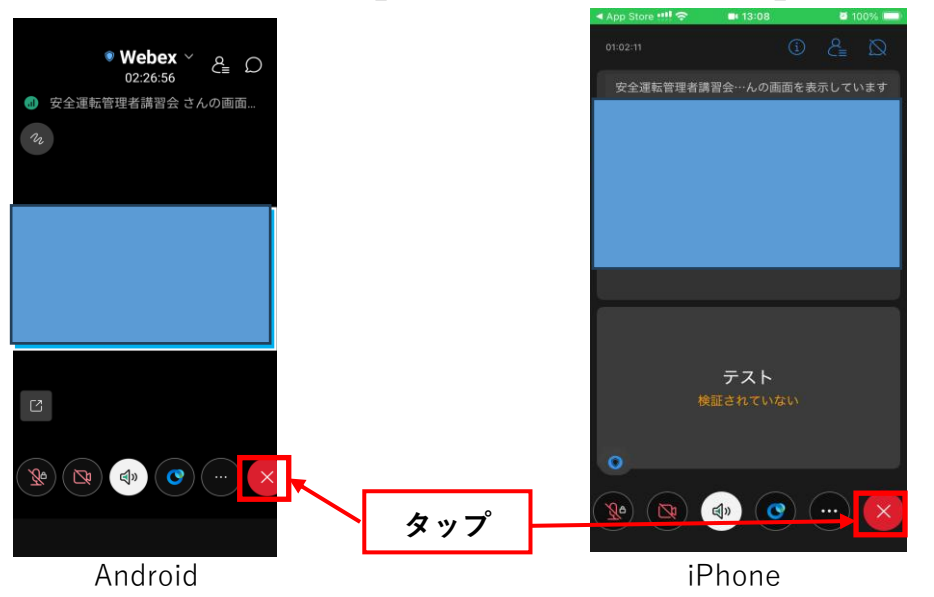